# Capsules d'information pour l'utilisation de la plateforme TEF

Sujet : Gestion des gabarits et transactions

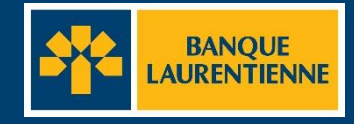

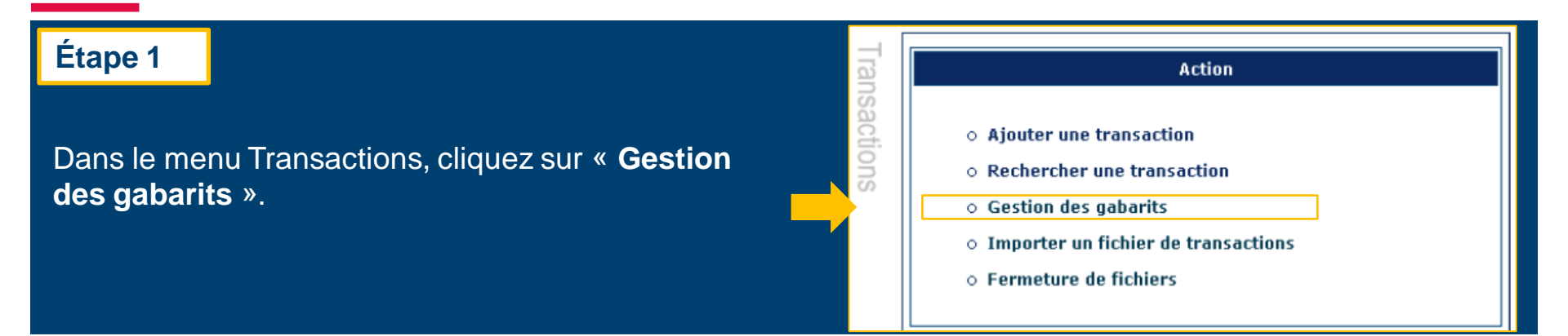

### Étape 2

Une fois sur la page Paramètres de recherche des gabarits, cliquez sur « **Ajouter** ».

|               | Paramètres de recherche des gabarits |  |
|---------------|--------------------------------------|--|
| Nom :         |                                      |  |
| Description : |                                      |  |
|               | Rechercher                           |  |

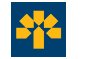

### Étape 3

Dans la page Création d'un gabarit, complétez les champs précédés d'un astérisque (\*). Ensuite, dans la section Opération sélectionnez le type d'opération (débit ou crédit) que vous désirez réaliser dans le menu déroulant.

| * Champs obligatoires                                                                                                    | Note :                                                                                                    |
|----------------------------------------------------------------------------------------------------|----------------------------------------------------------------------------------------------------|
| Création d'un gabarit   Nom du gabarit:  Paye GMS super   Description du gabarit:  Paye pour Rose Deschamps, adjointe administrative    Conémption | Le nom du gabarit correspond<br>au nom de l'organisation ou de<br>la personne qui reçoit ou à qui<br>vous envoyer les fonds. |
| Détails Credit<br>Debit                                                                                                    | Astuce :                                                                                                    |
| O Débit                                                                                                    | La section Credit correspond a                                                                                               |
| Crédit                                                                                                    | direct La section Débit                                                                                                    |
| Code de transaction:                                                                                                    | correspond à la réception de                                                                                                 |
| Informations de remise:                                                                                                    | fonds, soit un débit préautorisé.                                                                                            |

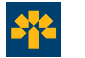

### Étape 4

Sous l'onglet Détails, cliquez sur le « + » afin de remplir l'information requise à la transaction sélectionnée.

Commencez par choisir l'institution financière. Pour ce faire, cliquez sur « **Sélection** » devant la boîte Institution financière.

## Étape 5

### Sélectionnez l'onglet Organisation.

Pour trouver rapidement une institution financière, utilisez l'option identifiant. Sélectionnez **National\_ID** puis inscrivez le 0, suivi des 3 chiffres de l'institution financière et des 5 chiffres du transit. Le tout sans espace. Cliquez sur « **Rechercher** ».

| Détails Debit           | t <b>tale</b> |                      |  |
|-------------------------|---------------|----------------------|--|
| 0                       | Débit         |                      |  |
| •                       | Crédit        |                      |  |
| Institution financière: |               |                      |  |
|                         | Sélection     |                      |  |
| Créditeur:              |               | Compte du créditeur: |  |
|                         | Sélection     |                      |  |
|                         |               |                      |  |

| Sélecteur de participant                                                                                                    | Astuce :                                                                             |
|----------------------------------------------------------------------------------------------------|--------------------------------------------------------------------------------------|
| Organisation Personne                                                                                                    | Vous pouvez                                                                          |
| Critières de recherche                                                                                                    |                                                                                      |
| Critères de recherche Nom : Information sur la succursale : Ville : Pays : Canada Identifiant : National ID  O03900071 Identifiant : Rechercher Ajouter | le nom de<br>l'institution<br>financière et<br>cliquer sur<br>« <b>Rechercher</b> ». |
|                                                                                                    |                                                                                      |

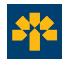

### Étape 6

Vérifiez les informations de votre institution financière et cliquez sur « **Sélectionner** ».

| Participant selectionné |                                      |          |        |                  |       |                       |
|-------------------------|--------------------------------------|----------|--------|------------------|-------|-----------------------|
| BANQUE LAUREN           | TIENNE DU CANADA                     | 4        |        |                  |       |                       |
| 1981 MCGILL COLLEGE     |                                      |          |        |                  |       |                       |
| MONTREAL                |                                      |          |        |                  |       |                       |
| QC<br>НЗА 3КЗ           |                                      |          |        |                  |       |                       |
| CANADA<br>Sélectionner  |                                      |          |        |                  |       |                       |
|                         |                                      |          | 1      |                  |       |                       |
| ‡ Nom                   | finformation<br>sur la<br>succursale | ‡ Ville  | ‡ Pays | ‡ ID<br>National | ‡ віс | ‡ IBAN ID<br>National |
| BANQUE                  |                                      | MONTREAL | CANADA | 003900071        |       |                       |

### Étape 7

Les informations liées à l'institution financière s'afficheront dans la section Institution Financière.

Vous devez ensuite compléter la section Créditeur ou Débiteur selon le type de transaction sélectionné.

Cliquez d'abord sur « Sélection ».

|                                  | Crédit    |                      |
|----------------------------------|-----------|----------------------|
| Institution financière:          |           |                      |
| BANQUE LAURENTIENNE DU CANADA    | *         |                      |
| 003900071<br>1981 MCGILL COLLEGE | Sélection |                      |
| MONTREAL                         | *         |                      |
| Créditeur:                       |           | Compte du créditeur: |
|                                  |           |                      |
|                                  | Sélection |                      |
|                                  |           |                      |
|                                  |           |                      |

### Étape 8

Choisissez l'onglet Personne s'il s'agit d'un individu ou Organisation s'il s'agit d'une entité. Cliquez sur « **Ajouter** ».

|                                | Critères de recherche                  |
|--------------------------------|----------------------------------------|
| om :                           |                                        |
| nformation sur la succursale : |                                        |
| ille :                         |                                        |
| ays:                           | Canada                                 |
| lentifiant :                   | ······································ |
|                                | Rechercher Ajouter Annuler             |

### Étape 9

Complétez les champs précédés d'un astérisque (\*) et cliquez sur « **Créer** ».

Les informations du créditeur (bénéficiaire), dans cet exemple, s'afficheront dans la section inférieure de la page. Cliquez sur « **Sélectionner** ».

|   |                                    | Creation d'un nouveau Selecteur de participant |
|---|------------------------------------|------------------------------------------------|
| * | Nom :                              | ABC Inc.                                       |
|   | Information sur la<br>succursale : |                                                |
| * | Adresse 1 :                        | 1234 Avenue des FLeurs                         |
|   | Adresse 2 :                        |                                                |
| * | Ville :                            | Montréal                                       |
| * | Province/État :                    | Québec 🗸                                       |
| • | Pays:                              | Canada 🗸                                       |
| • | Code postal :                      | H3G 1X1                                        |
|   |                                    | Créer                                          |
|   |                                    | Participant selectionné                        |
|   | ABC Inc.<br>1234 Avenue des FLeur  | 15                                             |
|   | Montréal                           |                                                |
|   | QC<br>H3G 1X1                      |                                                |
|   | CANADA                             |                                                |

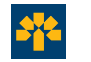

### Étape 10

Les informations apparaîtront dans la section Créditeur. Inscrivez le numéro de compte du créditeur sans espace ni tiret.

| 0                                                                                                    | Crédit                              |
|----------------------------------------------------------------------------------------------------|-------------------------------------|
| Institution financière:<br>BANQUE LAURENTIENNE DU CANADA<br>003900071<br>1981 MCGILL COLLEGE<br>MONTREAL<br>Créditeur:<br>ABC Inc.<br>1234 Avenue des FLeurs<br>Montréal | Sélection<br>Sélection<br>Sélection |
| Code de transaction: 450- Paiements divers                                                                                                    | Transaction                         |
| Informations de remise:                                                                                                    |                                     |
|                                                                                                    | Sauvegarder Annuler                 |

Note : Le champ Informations de remise est un champ qui vous permet de mettre une note. Vous pouvez y ajouter une précision sur la transaction (p. ex : paiement carte Visa).

Sélectionnez ensuite le code de transaction approprié dans la section Transaction. Cliquez sur « **Sauvegarder** » et votre nouveau gabarit s'ajoutera à la liste de vos gabarits.

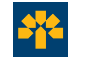

### Étape 1

Dans le menu **Transactions**, cliquez sur « **Gestion des gabarits** »

Vous serez ensuite dirigé vers la page Paramètres de recherche des gabarits (voir ci-dessous).

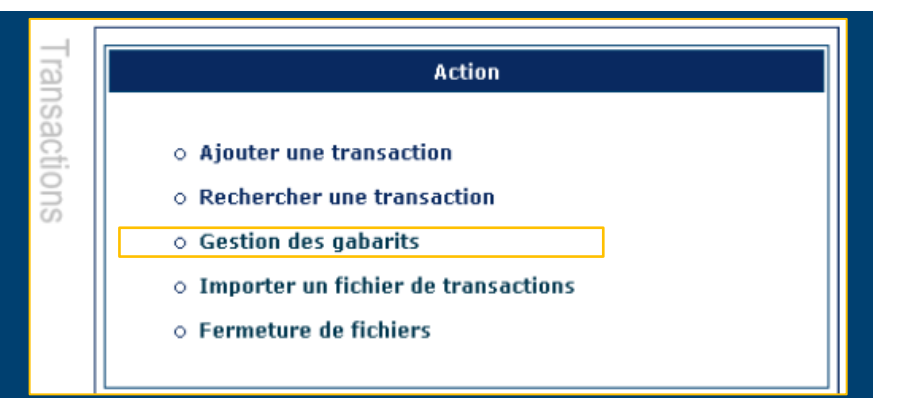

## Étape 2

Pour rechercher un gabarit en particulier, inscrivez son nom ou sa description dans les champs de recherche. Vous pouvez aussi cliquer sur : « Rechercher » et votre liste complète de gabarits disponibles apparaîtra.

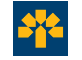

### Étape 3

Cliquez sur « **Créer une transaction** » vis-à-vis le gabarit de transaction que vous souhaitez utiliser.

|                        |           | Résultat             |          |                   |
|------------------------|-----------|----------------------|----------|-------------------|
| Liste des gabarits (3) |           |                      |          | 0                 |
| Supprimer              | ‡ Nom     | Description          | ‡ Statut |                   |
|                        | XYZ Inc.  | Fournisseur de verre |          | Créer transaction |
| 0                      | ABC Inc.  | Fournisseur de bois  |          | Créer transaction |
| 0                      | Wood Inc. | Wood supplier        |          | Créer transaction |
|                        |           | Supprimer            |          |                   |

Vous serez ensuite dirigé vers la page Création d'une transaction.

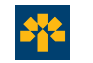

### Étape 4

Certains champs seront préremplis avec l'information qui a été inscrite lors de la création du gabarit. Assurez-vous de compléter les champs obligatoires identifiés par un astérisque « \* ». La date due peut être changée en cliquant sur le calendrier.

|                                 |                  | Création d'une transaction |         |  |
|---------------------------------|------------------|----------------------------|---------|--|
| Identifiant du lot:             |                  | Identifiant du fichier:    |         |  |
| Identifiant de la transaction:  | baro000000698183 | Statut:                    | Nouveau |  |
| Référence pour le bénéficiaire: |                  |                            |         |  |
| Créateur:                       | BeauregV         |                            |         |  |
| Émetteur:                       |                  | *                          |         |  |
| Opération:                      | Crédit 🛩         |                            |         |  |
| Date due:                       | 2022/02/14       | 172                        |         |  |
| Date d'envoi:                   |                  |                            |         |  |
| Montant:                        |                  |                            |         |  |
| Devise:                         | CAD V            |                            |         |  |

Une fois les champs complétés, cliquez sur « Soumettre ».

Pour inscrire le montant de la transaction, vous devez utiliser la virgule et non le point comme séparateur des

dollars et des cents.

La date due s'affiche automatiquement 48 heures suivant l'envoi de la transaction. Elle peut être changée pour une date antérieur ou ultérieur à celle-ci en cliquant sur le calendrier.

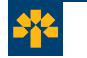

### Étape 5

Ceci est la deuxième section de la page création d'une transaction. Les champs ci-dessous seront préremplis grâce au gabarit précédemment créé.

| 0                                                                                                    |                        | Crédit                         |
|----------------------------------------------------------------------------------------------------|------------------------|--------------------------------|
| Institution financière:<br>BANQUE LAURENTIENNE DU CANADA<br>03300071<br>1981 MCGILL COLLEGE<br>MONTEEAL<br>Créditeur:<br>ABC Inc.<br>1234 Avenue des FLeurs<br>Montréal | Sélection<br>Sélection | Compte du créditeur:<br>123456 |
| 0                                                                                                    |                        | Transaction                    |
| Code de transaction:<br>Informations de remise:                                                                                                    | 450- Paiements divers  |                                |
|                                                                                                    | Sau                    | regarder Annuler               |

Assurez-vous que les champs sont remplis et cliquez sur « **Sauvegarder** ». Votre transaction a été créée avec succès.

Note :

Dans le cas d'une structure à 2 niveaux d'approbation (2-yeux), une transaction soumise par l'utilisateur à 48 heures de la date due est considérée comme finale et ne peut être corrigée ni annulée.

Si vous souhaitez avoir la possibilité de corriger ou annuler cette transaction. La transaction doit être soumise pour une date ultérieure à 48 heures. Elle sera classée comme « Date future ».

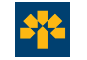

# **Consulter, modifier ou annuler une transaction**

# Modifier ou consulter une transaction

#### Étape 1

La plateforme TEF vous permet de consulter le statut de vos transactions. Pour mettre à jour le statut des transactions, cliquez sur les flèches.

| Action                                             |    |  |  |  |  |  |
|----------------------------------------------------|----|--|--|--|--|--|
| • Ajouter une transaction                          |    |  |  |  |  |  |
| • Rechercher une transaction                       |    |  |  |  |  |  |
| <ul> <li>Gestion des gabarits</li> </ul>           |    |  |  |  |  |  |
| • Importer un fichier de transactions              |    |  |  |  |  |  |
| • Fermeture de fichiers                            |    |  |  |  |  |  |
| Statut des transaction                             | 15 |  |  |  |  |  |
|                                                    | 0  |  |  |  |  |  |
| • Transactions - Annulées (2)                      | Le |  |  |  |  |  |
| <ul> <li>Transactions - Å corriger (0)</li> </ul>  |    |  |  |  |  |  |
| <ul> <li>Transactions - Date future (0)</li> </ul> |    |  |  |  |  |  |
| <ul> <li>Transactions - Å envoyer (3)</li> </ul>   |    |  |  |  |  |  |
| <ul> <li>Transactions - Envoyées (0)</li> </ul>    |    |  |  |  |  |  |
| <ul> <li>Transactions - Complétées (1)</li> </ul>  |    |  |  |  |  |  |
|                                                    |    |  |  |  |  |  |
| • Transactions - Retournées (0)                    |    |  |  |  |  |  |

#### Note :

Une transaction soumise à 48 heures ou moins de la date due est finale et ne peut être modifiée ou annulée. Une transaction soumise pour une date ultérieure à 48 heures est modifiable ou annulable et sera classée comme « Date future ».

Pour consulter ou modifier une transaction, cliquez sur le statut dans lequel elle est classée.

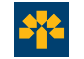

# Modifier ou annuler une transaction

### Étape 2

### Vous serez réacheminé à la page ci-dessous.

|   | électionner toutes les trar<br>électionner toutes les trar | isactions<br>isactions de la page courar | te                       | 1.        |             | 1.                     | 1.                    | 1.             |            |            |
|---|------------------------------------------------------------|------------------------------------------|--------------------------|-----------|-------------|------------------------|-----------------------|----------------|------------|------------|
|   | Code émetteur                                              | ‡ Identifiant du lot                     | 1 Identifiant du fichier | ‡ Montant | ID National | Compte du bénéficiaire | 1 Nom du bénéficiaire | ‡ Date d'envoi | ‡ Date due | ‡ Statut   |
| 2 | BAROLO0018                                                 |                                          | baroBAROL0001835         | 0,0       | 1 003900071 | 123456                 | XYZ Inc.              | 2022/02/16     | 2022/02/18 | Date futur |
|   |                                                            |                                          |                          |           |             |                        |                       |                |            |            |

Sélectionnez la transaction à modifier ou à annuler puis cliquez sur l'action souhaitée au bas de la page soit : « Annuler la transaction » pour faire l'annulation ou « Envoyer en correction » pour effectuer des modifications.

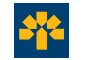

# **Consulter le répertoire de transaction**

### Étape 3

Toute transaction initiée dans la plateforme TEF apparait dans l'une des rubrique du Statut des transaction. Vous pouvez donc suivre l'évolution de vos transactions.

| Action                                                                                |   |  |  |  |  |  |                         |
|---------------------------------------------------------------------------------------|---|--|--|--|--|--|-------------------------|
| • Ajouter une transaction                                                             |   |  |  |  |  |  |                         |
| <ul> <li>Rechercher une transaction</li> </ul>                                        |   |  |  |  |  |  |                         |
| <ul> <li>Gestion des gabarits</li> <li>Importer un fichier de transactions</li> </ul> |   |  |  |  |  |  |                         |
|                                                                                       |   |  |  |  |  |  | • Fermeture de fichiers |
|                                                                                       |   |  |  |  |  |  |                         |
| Statut des transactions                                                               |   |  |  |  |  |  |                         |
|                                                                                       | O |  |  |  |  |  |                         |
| • Transactions - Annulées (2)                                                         |   |  |  |  |  |  |                         |
| • Transactions - Å corriger (0)                                                       |   |  |  |  |  |  |                         |
| • Transactions - Date future (0)                                                      |   |  |  |  |  |  |                         |
| • Transactions - À envoyer (3)                                                        |   |  |  |  |  |  |                         |
| <ul> <li>Transactions - Envoyées (0)</li> </ul>                                       |   |  |  |  |  |  |                         |
| <ul> <li>Transactions - Complétées (1)</li> </ul>                                     |   |  |  |  |  |  |                         |
|                                                                                       |   |  |  |  |  |  |                         |
| <ul> <li>Transactions - Retournées (0)</li> </ul>                                     |   |  |  |  |  |  |                         |

#### Note :

La transaction apparait d'abord sous le statut « À envoyer ». Puis, elle sera automatiquement transférée au statut « Envoyées » pour finalement obtenir le statut « Complétées », ce qui signifie qu'elle est prête à être déposée dans le compte du bénéficiaire à la date due.

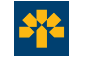